### 1. Go to <a href="https://tinyurl.com/BbAcademyCatalog">https://tinyurl.com/BbAcademyCatalog</a>

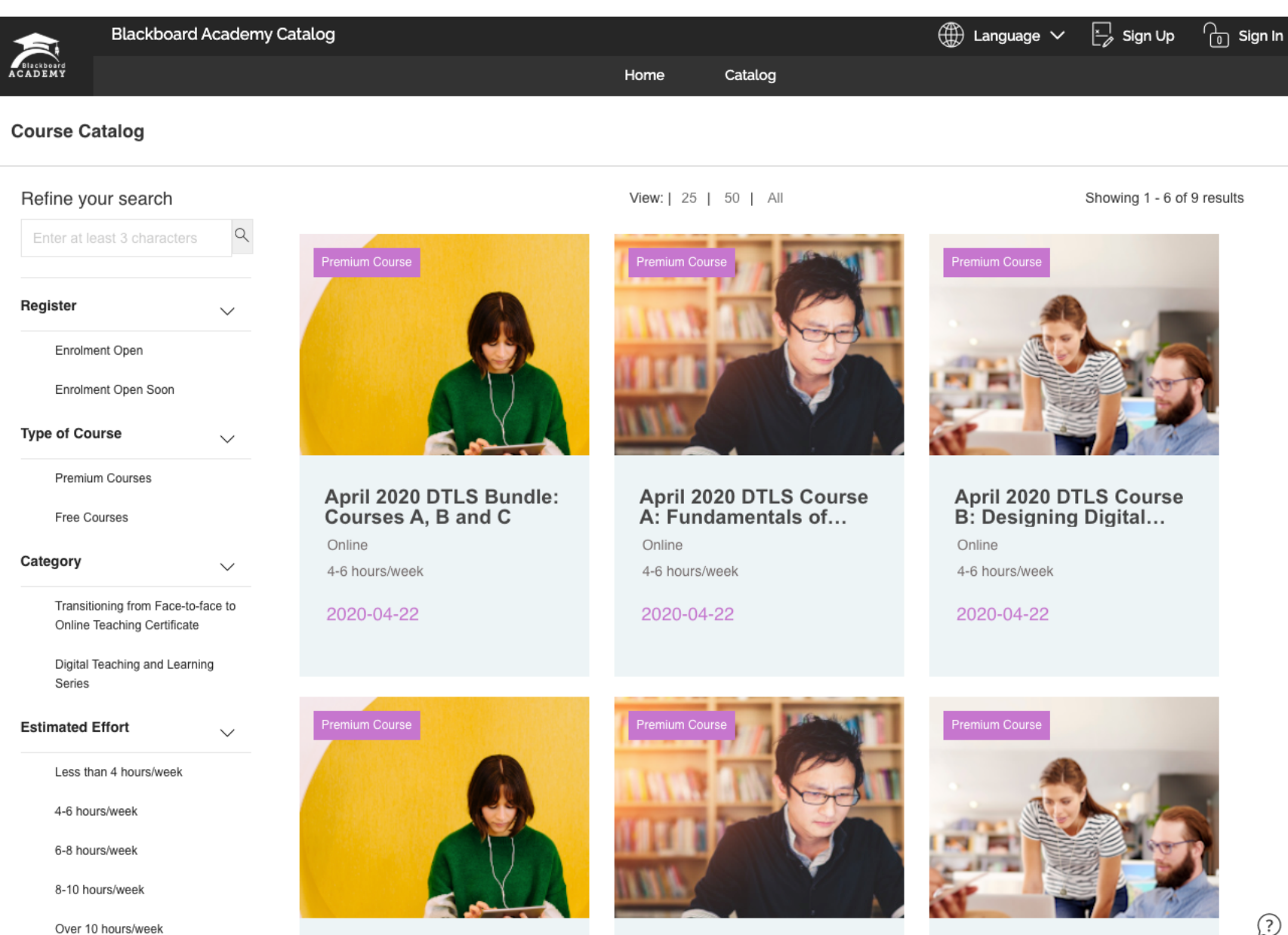

#### 1. Select "Free Courses" on the left filters

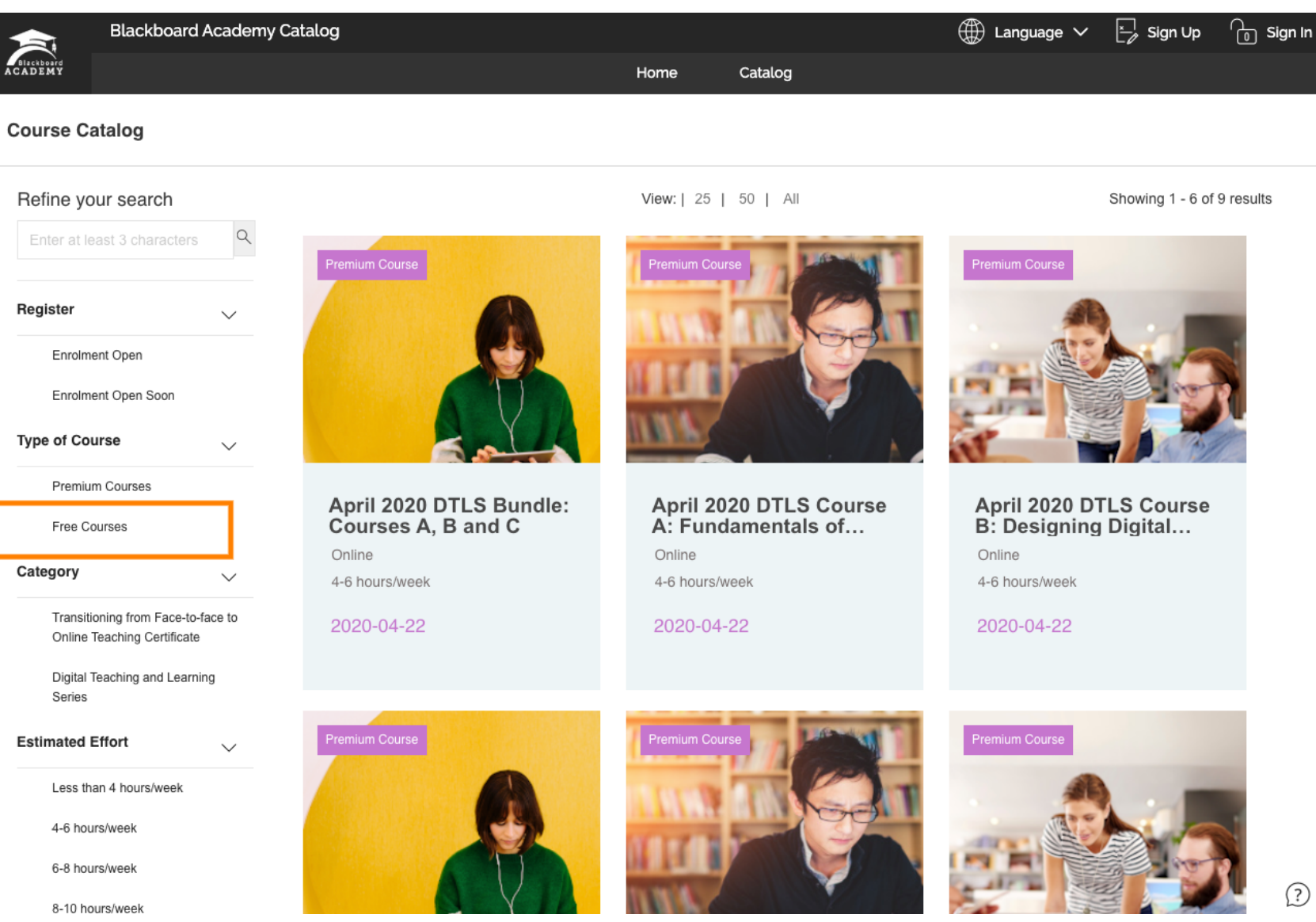

## 3. Select the your workshop

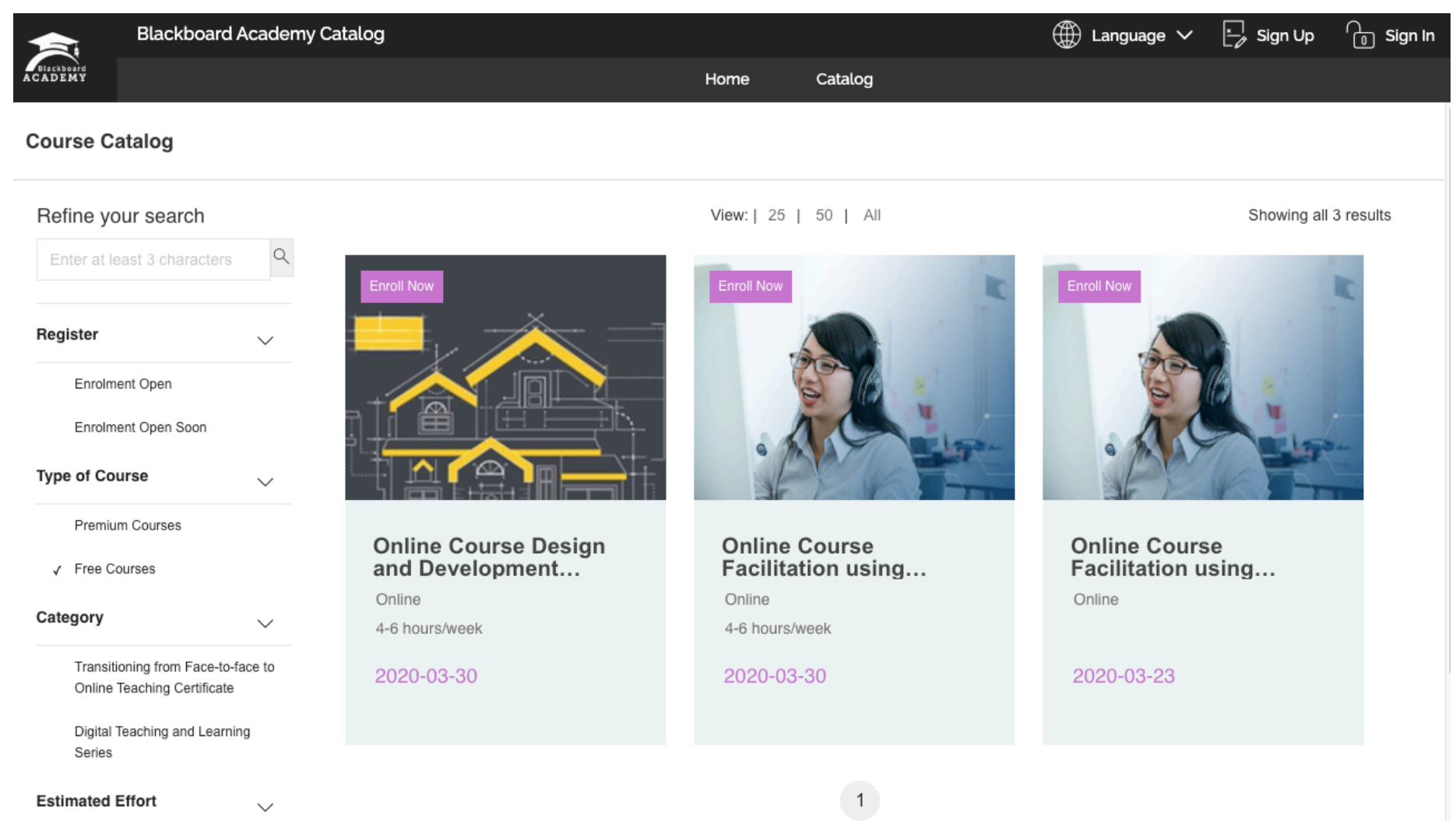

4. The system will ask you to log in. If you don't have an account, you will need to create one.

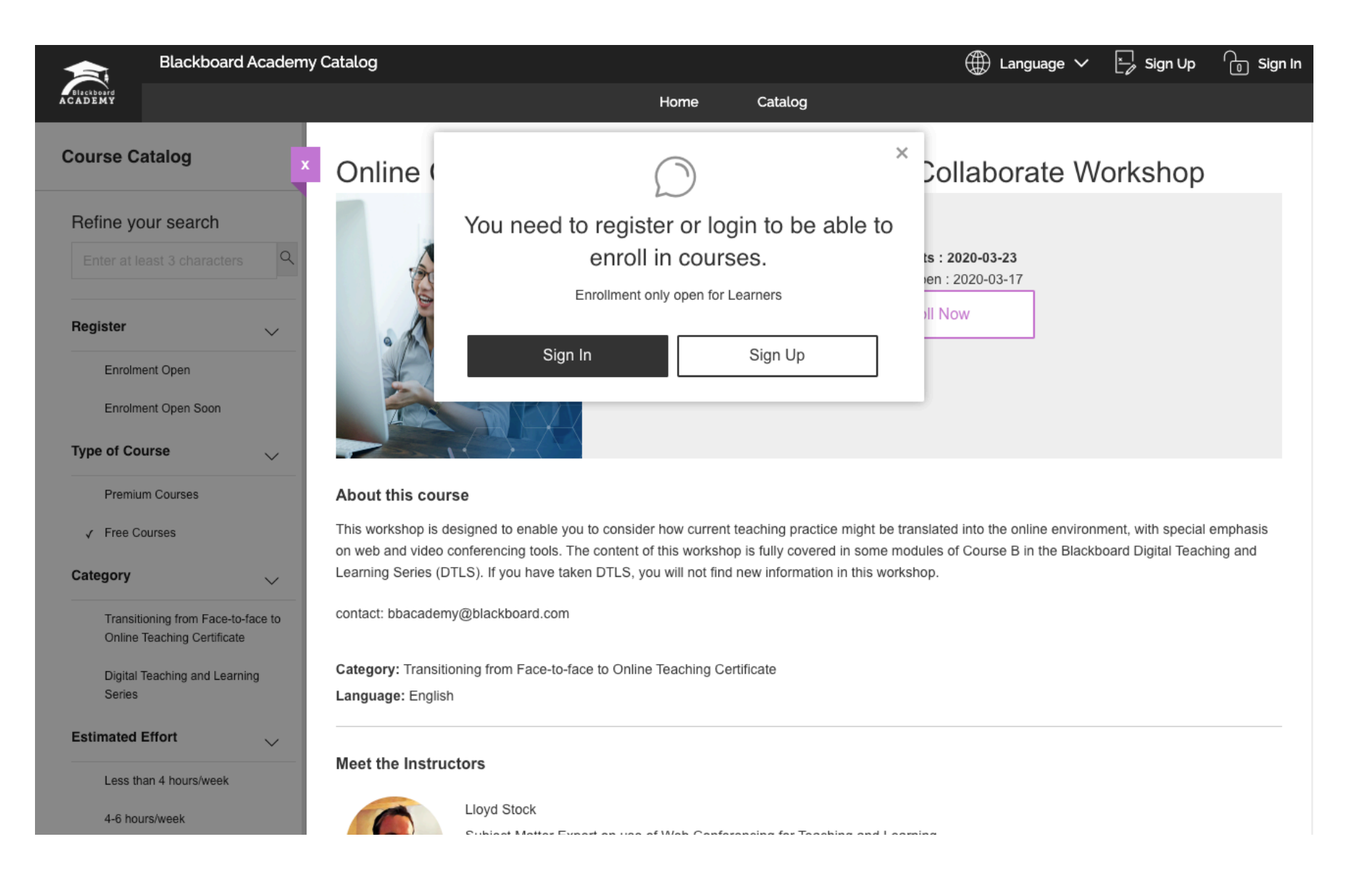

# 5. Create your account

| 1               | Homo                                                                                           |                                                                                                    |                         |
|-----------------|------------------------------------------------------------------------------------------------|----------------------------------------------------------------------------------------------------|-------------------------|
|                 | home                                                                                           | Catalog                                                                                                    |                         |
| Username/Ema    | il Address *                                                                                   |                                                                                                    |                         |
| panogi2022@p    | provamail.com                                                                                  |                                                                                                    |                         |
| Date of Birth   |                                                                                                |                                                                                                    |                         |
| 27-01-1998      |                                                                                                |                                                                                                    | 0-0                     |
| Agree to our Te | erms of Service & Privacy Polici                                                               | es                                                                                                    | _                       |
|                 |                                                                                                |                                                                                                    | Submit                  |
| alog            |                                                                                                | Home                                                                                                    | Catalog                 |
|                 |                                                                                                |                                                                                                    |                         |
|                 | Date of Birth                                                                                  |                                                                                                    |                         |
|                 |                                                                                                |                                                                                                    |                         |
|                 | 27-01-1998                                                                                     |                                                                                                    |                         |
|                 | 27-01-1998<br>Family Name *                                                                    |                                                                                                    |                         |
|                 | 27-01-1998 Family Name * Confirm Password ① •                                                  |                                                                                                    |                         |
| •               | 27-01-1998<br>Family Name *                                                                    |                                                                                                    |                         |
|                 | Username/Email<br>panogi2022@<br>Date of Birth *<br>27-01-1998<br>Agree to our To<br>1<br>alog | Username/Email Address *  panogi2022@provamail.com Date of Birth * 27-01-1998 Agree to our Terms of Service & Privacy Polici  according to a service & Privacy Polici according to a service & Privacy Polici | Usemame/Email Address * |

| Blackboard Academy Catalo             | rg<br>Home Catalog                                                                   | ₩ | Language 🗸 🗁 Sign Up 🦾 | Sign In |
|---------------------------------------|--------------------------------------------------------------------------------------|---|------------------------|---------|
| Create Account - Additional Informat  | Account Creation Successful                                                          | × |                        |         |
| Personal Information                  | Your account was successfully created. Click the link below to go to the login page. |   |                        | ~       |
| Address Information                   | Login                                                                                |   |                        | ~       |
| General Information                   |                                                                                      |   |                        | ^       |
| Interests<br>Music, Sport, Technology |                                                                                      |   |                        |         |
| Send me email promotions              |                                                                                      |   |                        |         |
|                                       |                                                                                      |   | Create Accoun          | t       |
|                                       |                                                                                      |   |                        |         |
|                                       |                                                                                      |   |                        |         |

## 6. Come back to your selected course and click "Enroll Now"

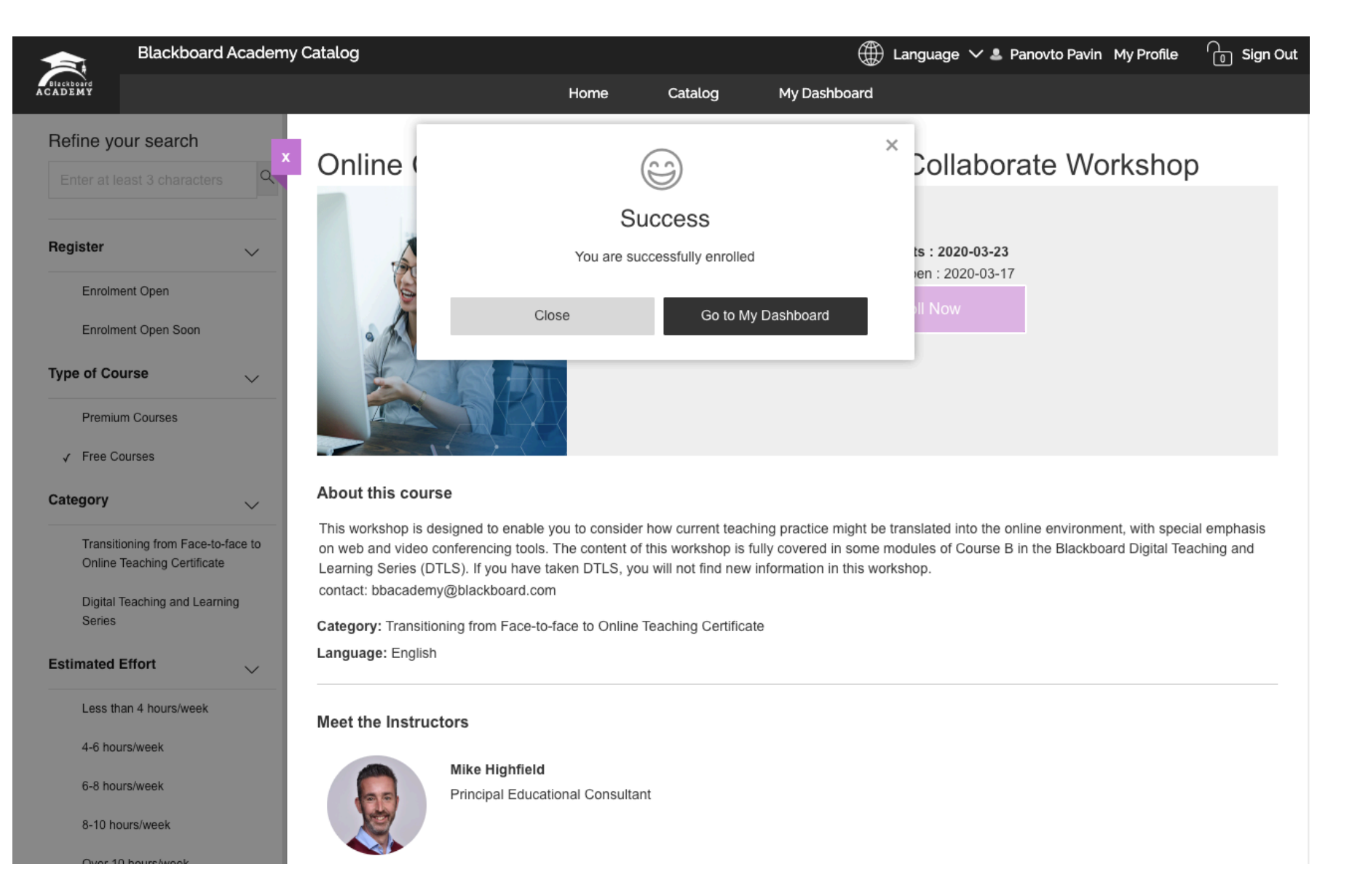